### 🍄 Tartu Ülikooli Kliinikum

| Tähis    | JKL-243 |
|----------|---------|
| Viide    | PKL-150 |
| Versioon | 01      |

| Kinnitas: | Andres Kotsar         | Juhatuse liige, ravijuht   | 18.09.2023 |
|-----------|-----------------------|----------------------------|------------|
| Koostas:  | Helve König           | Verekeskuse juht, ülemarst | 04.09.2023 |
|           | Ees- ja perekonnanimi | Ametikoht                  | Kuupäev    |

#### VEREKOMPONENTIDE ÜLEKANDE REGISTREERIMINE eHL-i PÄEVIKUKANDESSE

#### EESMÄRK

Verekomponentide ülekande puhul on väga oluline jälgitavus "veenist veenini", et teada, kellele ja millal verekomponent üle kanti. Selle tagamiseks tuleb ülekanne korrektselt eHL-i päevikukandes registreerida.

#### VASTUTUS

- 1. Osakonda saabunud verekomponentide vastavuse kontrollimise eest tellimislehel ja verekomponentide registreerimise eest vastutab õde.
- 2. Verekomponentide kasutamise kohta peetava arvestuse ja aruandluse eest vastutavad kliinikutes osakondade õendusjuhid.

#### TEGEVUSKIRJELDUS

- Kliinikumi osakondades kasutatakse ,,Verekomponentide ja plasmatoodete registreerimise vormi" VKL-228 või registreeritakse verekomponentide ülekanne verekomponentide väljastamisel kaasa antud saatehele. Sel juhul ei ole vaja andmeid raamatusse ümber kirjutada.
- 2. Saatelehele kirjutada ülekande kuupäev ja kleepida patsiendi isikuandmetega kleepriba, et tagada andmete loetavus. Sellisel moel on jälgitav, milline toode, millisele patsiendile üle on kantud.
- 3. Saatelehed tuleb köita kausta.

## NB! Kui doos saadetakse edasi teise osakonda, siis kirjutada vastava doosi verenumbri taha, kuhu saadeti.

Lisaks tuleb verekomponentide jälgitavuse tagamiseks ülekantud tooted registreerida eHL päevikukandesse <u>verekomponentide numbrite ja toote koodidega</u>.

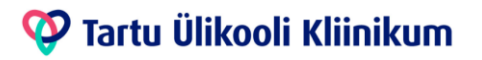

| Tähis    | JKL-243 |
|----------|---------|
| Viide    | PKL-150 |
| Versioon | 01      |

Näidis:

| Saate            | aja SA TÜK hema                                                                                                    | toloogia-                                       | onkoloog                     | gia kliini                      | k HOH          | lÜ ambulatoorne                                                             | Patsiendi        |
|------------------|----------------------------------------------------------------------------------------------------|-------------------------------------------------|------------------------------|---------------------------------|----------------|-----------------------------------------------------------------------------|------------------|
| Toode<br>/eregri | : ERÜTROTSÜÜTI<br>upp ja reesus 0 POS<br>Tasuta saadud veri                                                                                                    | DE SUSPE                                        | NSIOON                       | SAGM FIL                        | TER            | Tariif 4065                                                                 | kleepriba        |
|                  | Verenumber<br>H050022016500<br>H050022016698                                                                                                    | Tootekood<br>0064<br>0064                       | Jaotus<br>1<br>1             | Kogus<br>250<br>256             | Doos<br>1<br>1 | Valmistamisaeg<br>10.08.2022 00:00:00<br>17.08.2022 00:00:00                | Ülekande kuupäev |
|                  | Tasuta saadud 2 do                                                                                                    | osi, 506 ml.                                    |                              |                                 |                |                                                                             |                  |
| Toode            | TROMBOTSÜÜD                                                                                                    | D BC 4 TR                                       | >200*10^                     | 9 FILTER                        |                | Tariif 4073                                                                 |                  |
| Toode<br>Veregr  | : TROMBOTSÜÜDi<br>rupp ja reesus 0 NEG<br>Tasuta saadud veri<br>Verenumber<br>H050122021858<br>H050122021889                                                               | ID BC 4 TR<br>Tootekood<br>86<br>86             | >200*10^<br>Jaotus<br>1<br>1 | 9 FILTER<br>Kogus<br>335<br>320 | Doos<br>1<br>1 | Tariif 4073<br>Valmistamisaeg<br>02.09.2022 08:47:52<br>05.09.2022 11:43:42 |                  |
| Toode<br>Veregr  | E TROMBOTSÜÜD<br>upp ja reesus <b>0 NEG</b><br>Tasuta saadud veri<br>Verenumber<br>H050122021858<br>H050122021889<br>Tasuta saadud 2 do                                    | Tootekood<br>86<br>86<br>osi, 655 ml.           | >200*10^<br>Jaotus<br>1<br>1 | 9 FILTER<br>Kogus<br>335<br>320 | Doos<br>1<br>1 | Tariif 4073<br>Valmistamisaeg<br>02.09.2022 08:47:52<br>05.09.2022 11:43:42 |                  |
| Toode<br>Veregri | E TROMBOTSÜÜD<br>upp ja reesus 0 NEG<br>Tasuta saadud veri<br>Verenumber<br>H050122021858<br>H050122021889<br>Tasuta saadud 2 do<br>Kokku on 2 doosi, 6<br>TROMBOTSÜÜDID B | Tootekood<br>86<br>86<br>0si, 655 ml.<br>55 ml. | >200*10^<br>Jaotus<br>1<br>1 | 9 FILTER<br>Kogus<br>335<br>320 | Doos<br>1<br>1 | Tariif 4073<br>Valmistamisaeg<br>02.09.2022 08:47:52<br>05.09.2022 11:43:42 |                  |

#### Verekomponentide registreerimise tööjärjekord eHL päevikukandesse:

- 1. Kui olete avanud päevikukande, siis kõigepealt tekitage endale tüüp-päevikukanne.
- 2. Esimene kirje tüüp-päevikukandesse (Pealkiri) on **Transfusioon**. See aitab läbi filtri edaspidi leida vajalikud sissekanded.
- 3. Verekomponentide otsimisel piisab otsingusse trükkida sõna "**Transfusioon**" ja leitakse soovitud sissekanded.

#### Tüüp-päevikukande tekitamiseks toimi nii (ühekordne tegevus edaspidiseks):

- 1. Alusta päevikukande lisamist ükskõik millise patsiendi haigusloos.
- 2. Päevikukande lisamise kuval vajuta rohelisele ristikesele avaneb tüüp-päevikukande lisamise kuva.
- 3. Sisesta kandele pealkiri "Transfusioon" ning kopeeri kande sisuossa järgmine tekst:

#### Transfusioon

- Verenumber:
- Toote kood:
- Transfusiooni algus:
- Ülekande teostaja:
- 4. Vajuta "Valmis" tüüp-päevikukanne on edaspidiseks olemas.
- 5. Verekomponendi vöötkoodide registreerimiseks saab kasutada osakonnas olevat vöötkoodilugejat, mida kasutatakse labori analüüside eTellimisel.

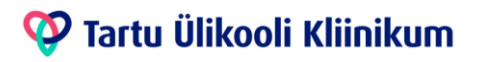

| Tähis    | JKL-243 |
|----------|---------|
| Viide    | PKL-150 |
| Versioon | 01      |

# <u>Tööjärjekord korduva verekomponendi vöötkoodi sisestamiseks eHL-i päevikukandesse-töötajal tüüp-päevikukanne olemas.</u>

Verekomponendi registreerimiseks valida eHL-is tavaline päevikukanne.

| aeva | kanded Kõik päeviku sisseka | nded                |                              |   |               |
|------|-----------------------------|---------------------|------------------------------|---|---------------|
| Eelm | ine päev                    |                     | esmaspäev, 25. november 2019 |   | Järgmine päev |
| í.   | Ajahetk                     | ▼ Arst              | Päeviku kanne                | 0 | Filter        |
|      | Vali lisa                   | miseks: Päevikukann | e 🔹 Játka                    |   |               |
|      |                             |                     |                              |   | Eelvaade Tru  |

- 6. Kui tüüp-päevikukanne on eelnevalt tehtud, siis vajutada päevikukande lisamise kuval sinisele silma ikoonile ja valida transfusiooni kanne.
- 7. Seejärel loe päevikukandesse vöötkoodilugejaga ülekantud verekomponentide vöötkoodid. Kui vöötkoode on rohkem, võib need lisada samasse päevikukandesse.
- 8. Iga verekomponendi pealt tuleb ülevalt vasakult servast sisse lugeda kaks esimest vöötkoodi nagu allpool pildi peal kirjeldatud (punased kastid). Samad vöötkoodid on ka verekoti etiketi ärarebitaval osal. Vajadusel saate ka neid kasutada.

#### 1. Verekomponendi number (nt H5011900637605)

#### 2. Verekomponendi kood (nt 0064V01)

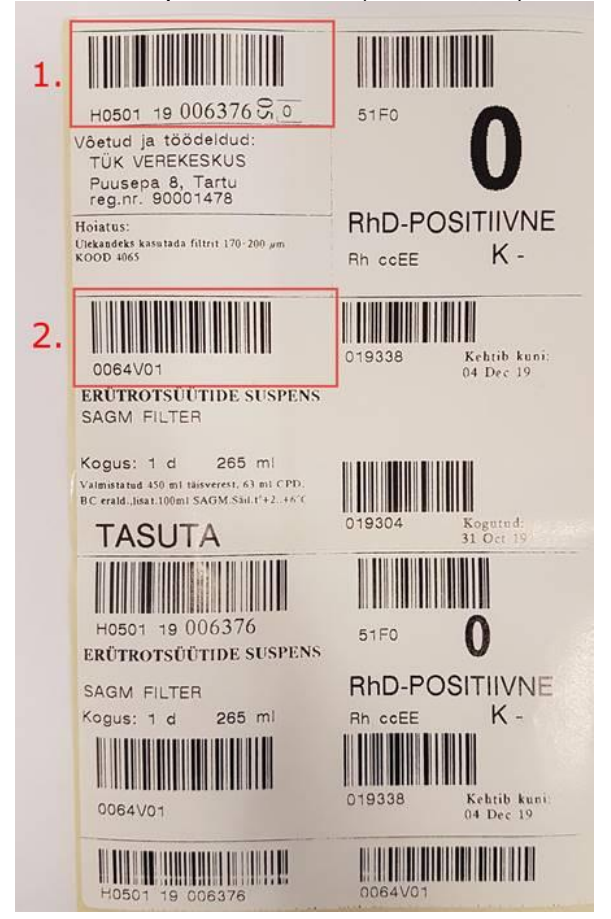

### 🍄 Tartu Ülikooli Kliinikum

| Tähis    | JKL-243 |
|----------|---------|
| Viide    | PKL-150 |
| Versioon | 01      |

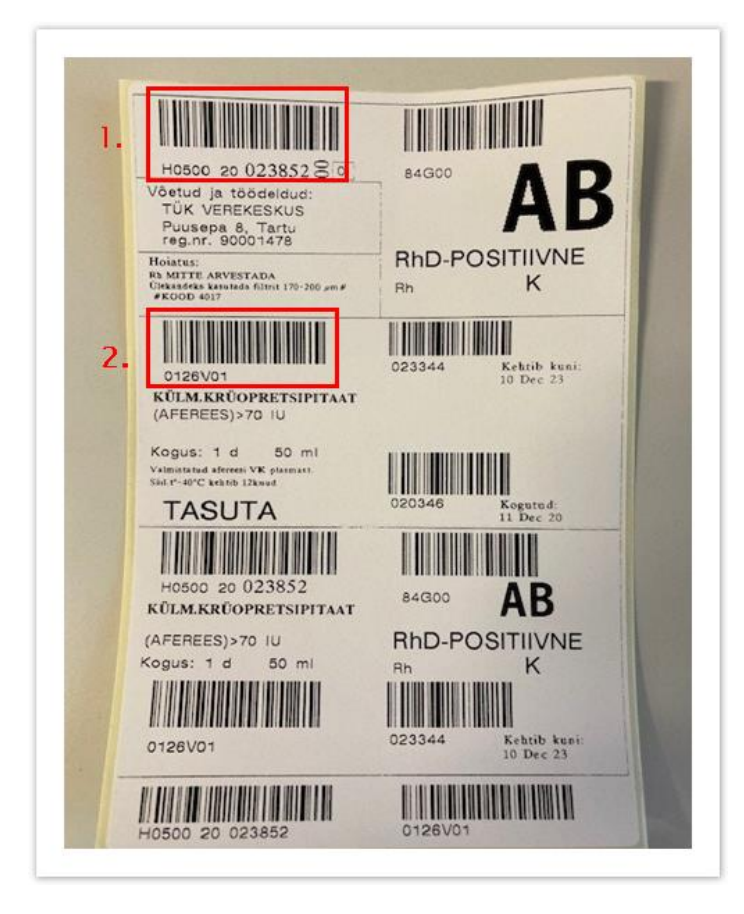

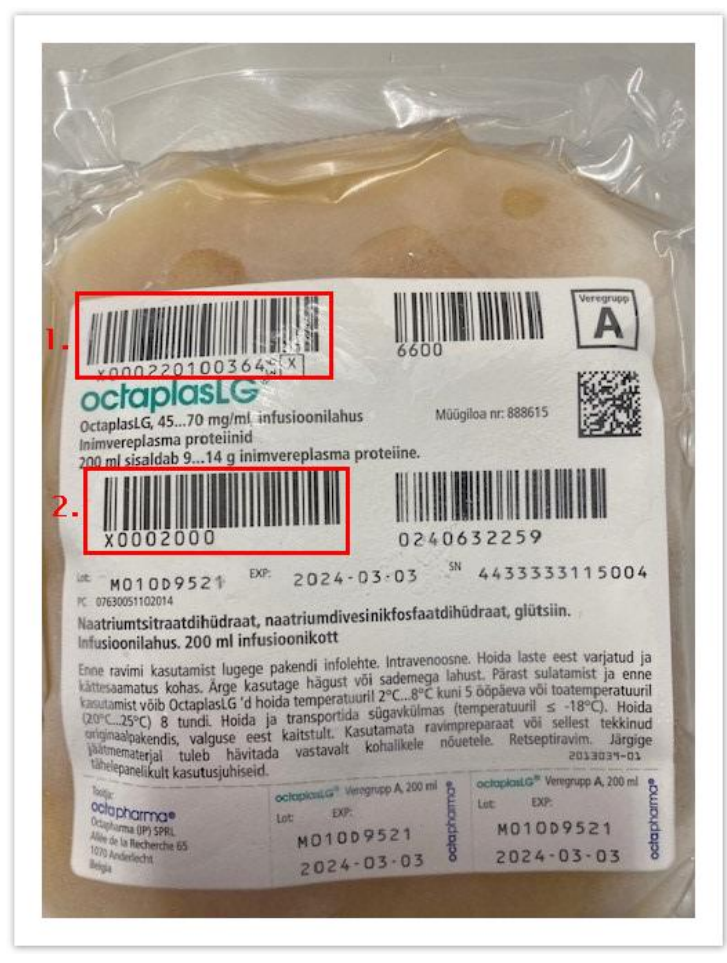

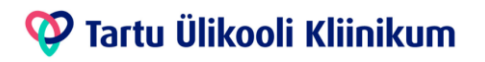

| Tähis    | JKL-243 |
|----------|---------|
| Viide    | PKL-150 |
| Versioon | 01      |

Näiteks, kui olete osakonnas lugenud ära kahe verekomponendi vöötkoodid, siis eHL-is näeks see välja järgmiselt:

| <ul> <li>Päeviku kande muutmine</li> </ul>                                                                                                    | -                                                                                             |
|----------------------------------------------------------------------------------------------------|-----------------------------------------------------------------------------------------------|
| <sup>∞</sup> Kande aeg: 22.09.2022 3 13:17<br>Päeviku sissekande tekst                                                                                                    | * Töötaja:<br>Eriala:<br>Amet: - vali - •<br>Tüüp-päevikukande tekitamine (ühekordne tegevus) |
| Transfusioon.<br>• Verenumber: =H05011900637605 =H05011900637611<br>• Toote kood: &<0064V01 &<0064V06<br>• Transfusiooni algus: 23.09.2022 kell 13.21<br>• Ülekande teostaja: Pila Pääsuke | Varasemalt lisatud tüüpkande põhja saab<br>hiljem alati siit lisada                           |
|                                                                                                    | Valmis Tagasi                                                                                 |

Seejärel vajutada Valmis.

Kui Teil tekib küsimusi või probleeme verekomponendi vöötkoodide registreerimisel või eHL-i sisse kandmisel, siis võtke palun ühendust kasutajatoega <u>EVIkasutajatugi@kliinikum.ee</u>või <u>ehlvalve@kliinikum.ee</u>.

#### VIITED

"Vereülekande tingimused ja kord", Sotsiaalministri määrus nr 62; vastu võetud 29.04.2005. a, redaktsiooni jõustumine 18.07.2023.

PKL-150 Verekomponentide kasutamise kord